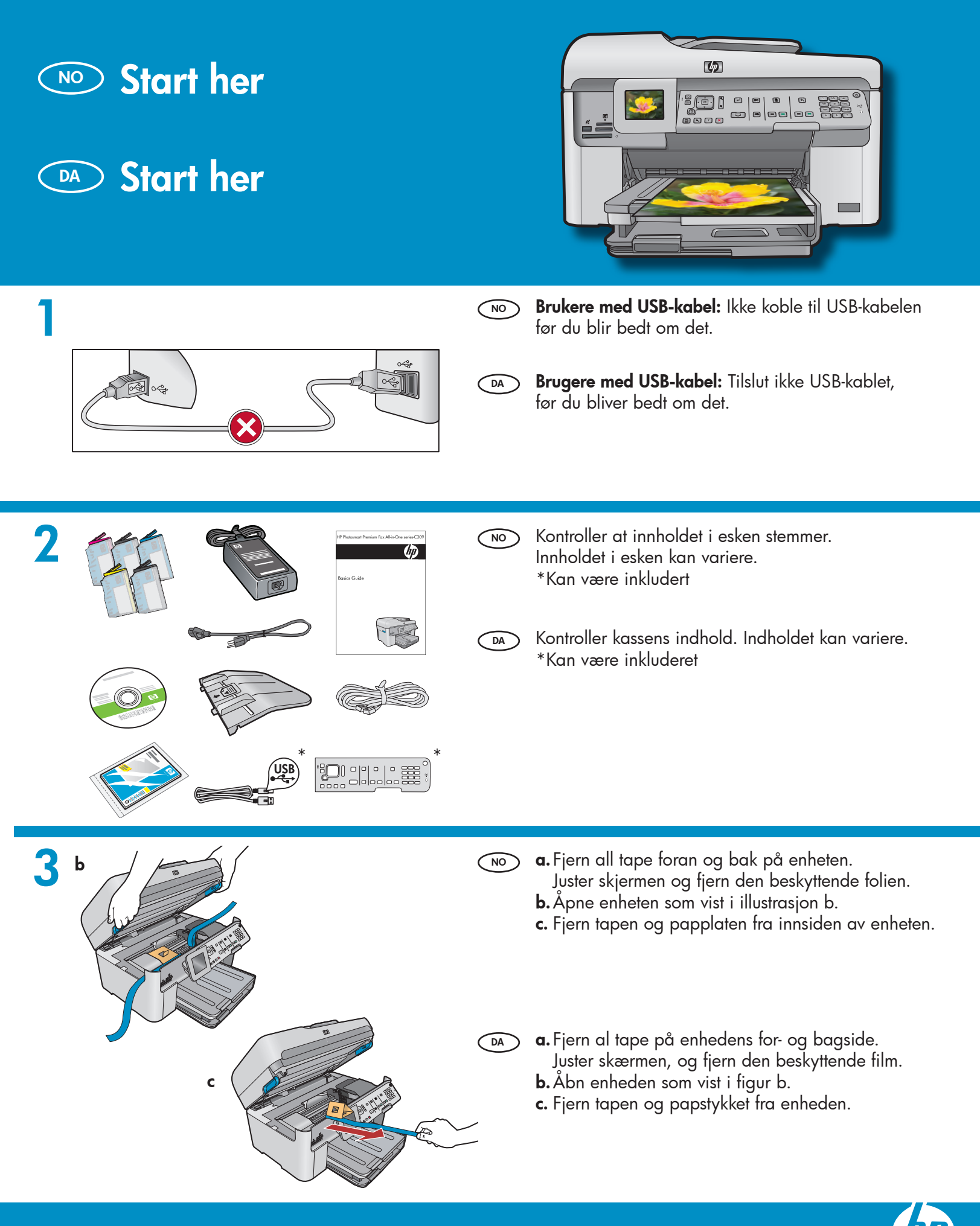

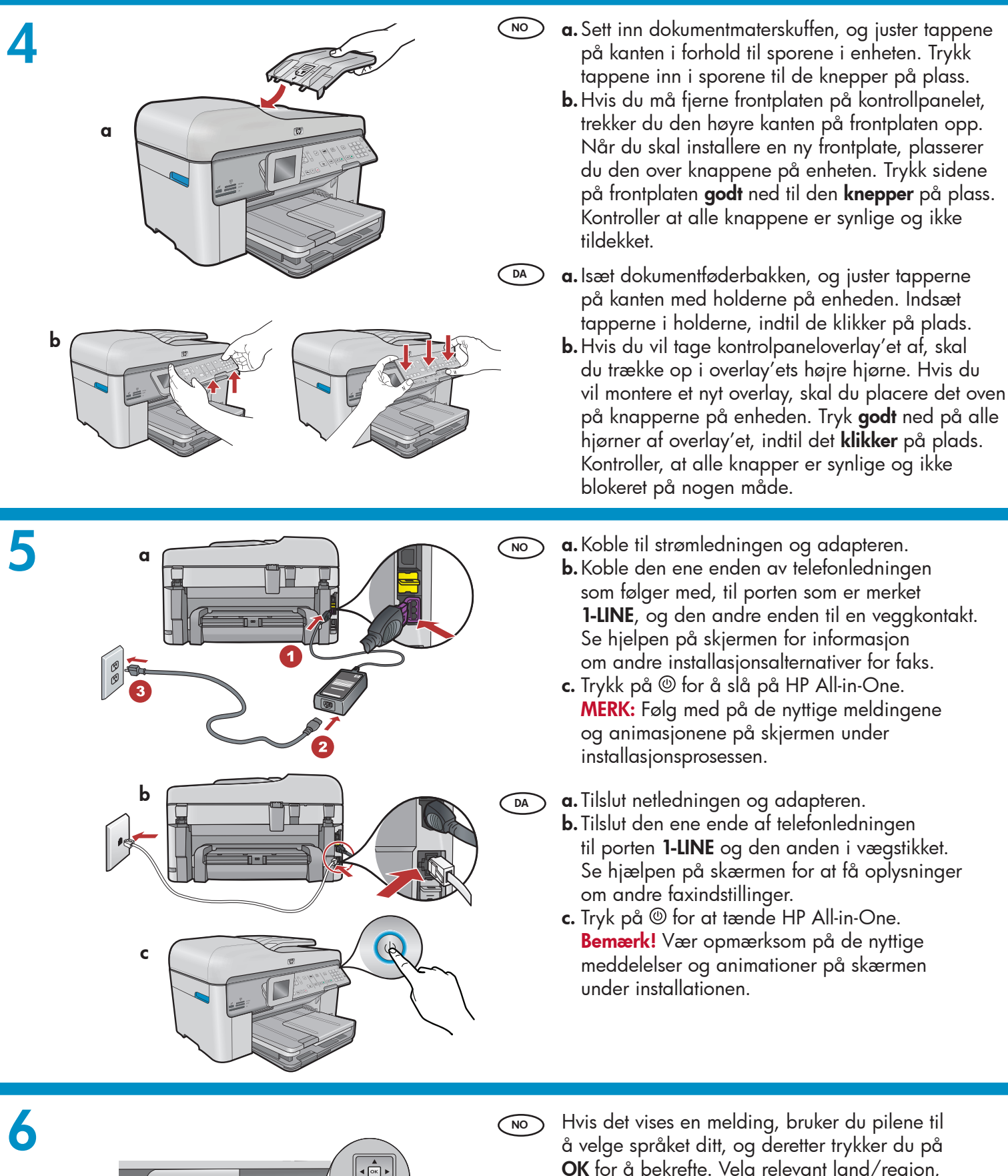

DA)

å velge språket ditt, og deretter trykker du på OK for å bekrefte. Velg relevant land/region, og trykk på OK for å bekrefte.

Hvis du bliver bedt om det, skal du bruge pilene til at vælge sprog og derefter trykke på **OK** for at bekræfte. Vælg land/område, og tryk derefter på **OK** for at bekræfte.

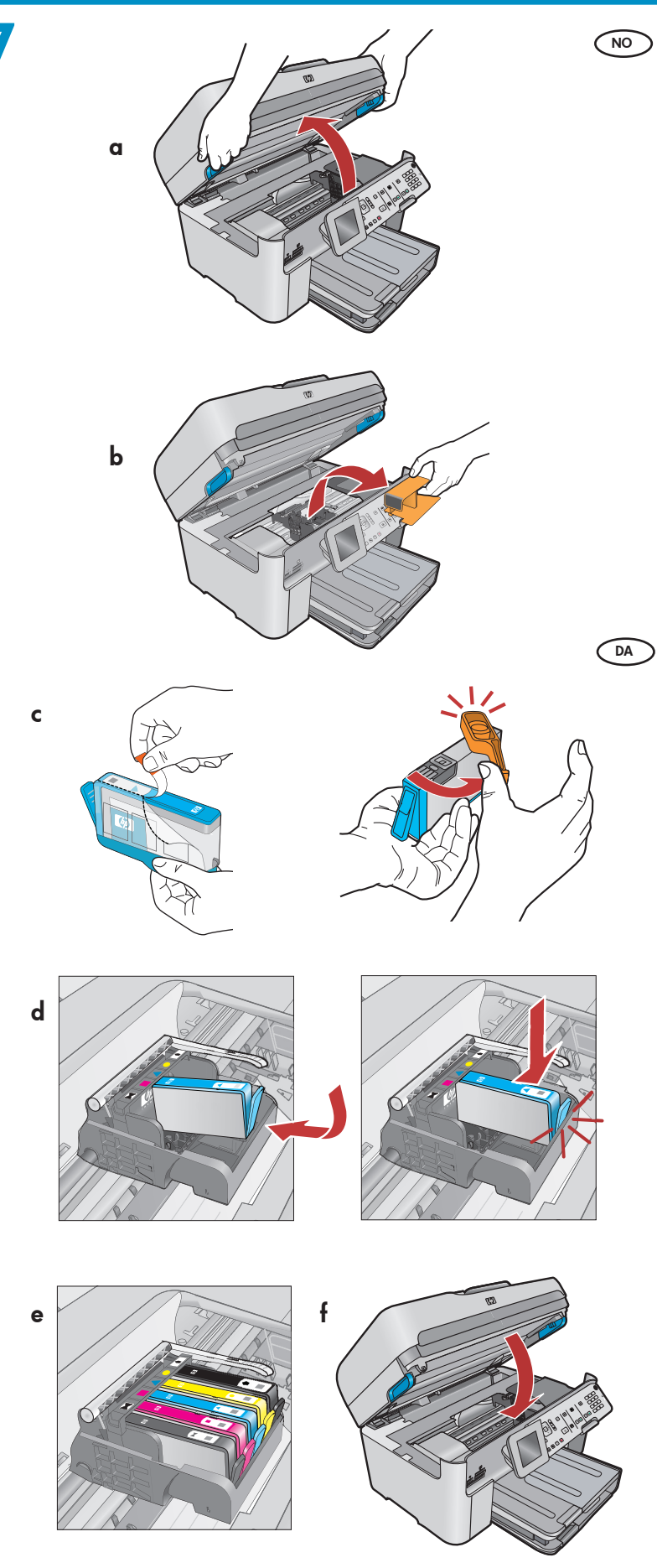

- **a.** Åpne dekslet til blekkpatronen.
  - **b.** Fjern den oransje vognsperren i plast, og kast den eller resirkuler den.
  - c. Klargjør blekkpatronene. Fjern først plastinnpakningen ved å dra i den oransje fliken. Vri deretter den oransje toppen på blekkpatronene for å løsne den.
  - **d.** Snu blekkpatronen, skyv den inn i riktig spor, og trykk den ned til den klikker på plass.
  - e. Gjenta trinn c og d for alle blekkpatroner.
  - f. Lukk dekslet til blekkpatronen. Initialiseringsprosessen starter, og dette tar flere minutter. Det er vanlig at enheten lager lyder når denne prosessen pågår. Mens initialiseringsprosessen pågår, kan du gå til neste trinn for å legge i papir.
- **a.** Åbn dækslet til blækpatronen.
  - **b.** Fjern den orange plastikbeskyttelse, og bortskaf den, evt. via genbrug.
  - c. Klargør blækpatronerne. Fjern først plastikemballagen ved at trække i den orange tap. Drej derefter den orange hætte på patronen for at få den af.
  - **d.** Vend blækpatronen, skub den ind i den tilhørende holder, og tryk derefter ned, indtil den klikker på plads.
  - e. Gentag trin c og d for alle blækpatroner.
- f. Luk dækslet til blækpatronen. Initialiseringen begynder, hvilket tager flere minutter. Det er normalt, at enheden larmer under denne proces. Mens initialiseringen fortsætter, kan du gå videre til næste trin og isætte papir.

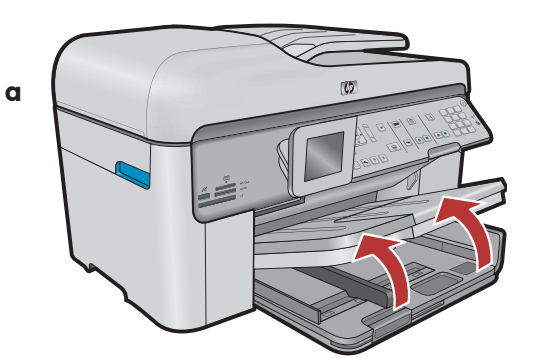

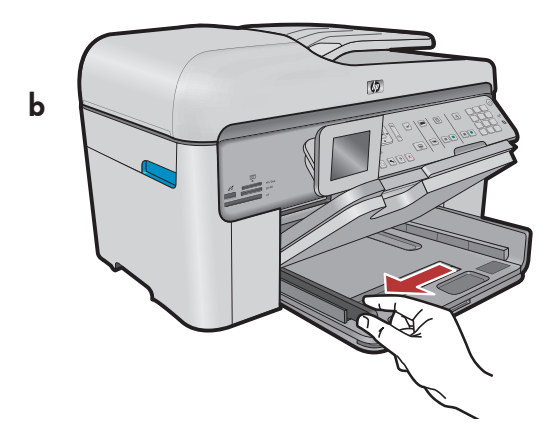

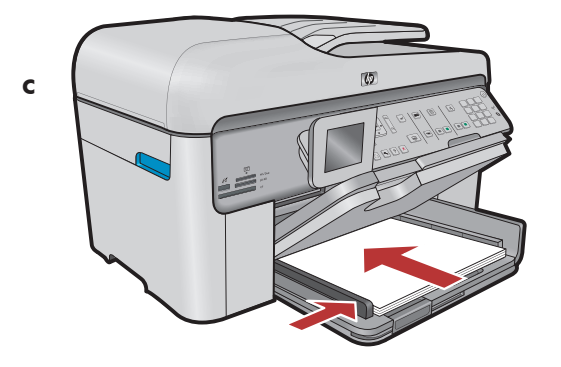

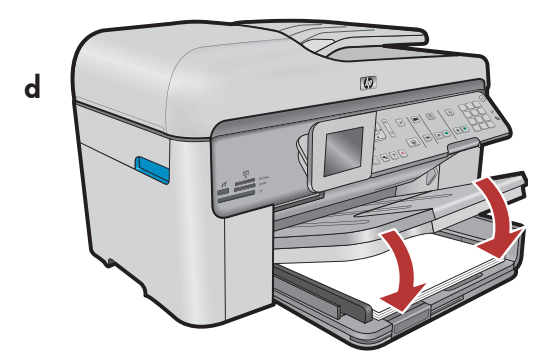

- **a.** Løft utskuffen. NO
  - **b.** Skyv papirbreddeskinnen til venstre.
  - c. Legg vanlig hvitt papir i hovedskuffen og juster papirskinnen. **d.** Senk utskuffen.

a. Løft udskriftsbakken. DA

- **b.** Skub papirbreddestyret til venstre.
- c. Læg almindeligt hvidt papir i hovedbakken, og juster papirstyret. **d.** Sænk udskriftsbakken.

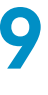

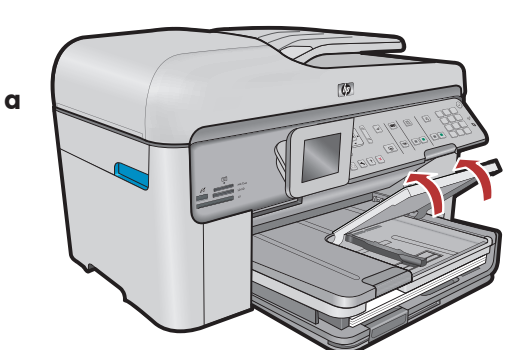

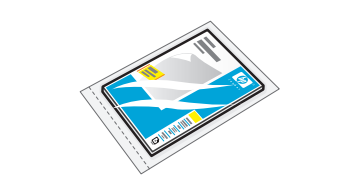

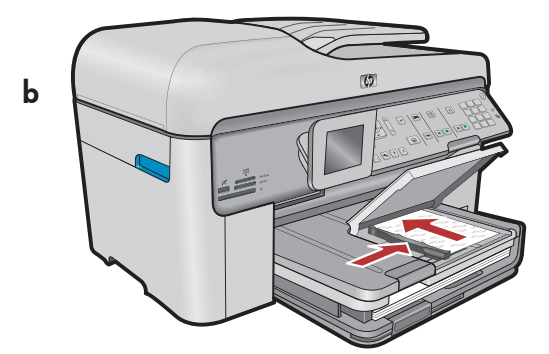

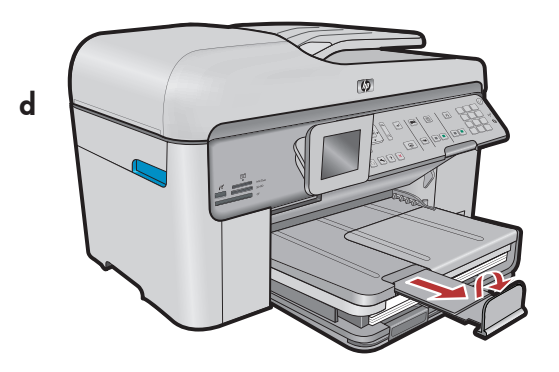

- NO Hvis du har fotopapir, legger du det i fotoskuffen.
  - **a.** Løft opp dekslet på fotoskuffen.
  - b. Legg fotopapir med den glansede siden ned i fotoskuffen. Skyv papirskinnen inntil fotopapiret.
    c. Sank dakelet nå fotoskuffen.
  - **c.** Senk dekslet på fotoskuffen.
  - **d.** Trekk ut forlengeren, og løft opp papirmottakeren.

- Hvis du har fotopapir, skal du lægge det i fotobakken.
   a. Løft fotobakkens låg.
  - **b.** Læg fotopapiret i fotobakken med den **blanke side nedad**. Skub papirstyret ind mod kanten af fotopapiret.
  - c. Sænk fotobakkens låg.
  - **d.** Træk forlængeren ud, og løft papiropsamleren.

10

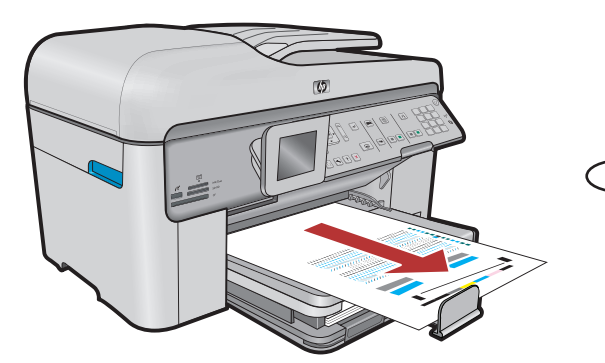

- a. Når du har lagt i papiret, trykker du på OK.
   Deretter venter du et par minutter mens justeringssiden skrives ut.
  - b. Når justeringssiden er skrevet ut, er justeringen fullført. Trykk på OK. Kast eller resirkuler justeringssiden.
- a. Når du har ilagt papir, skal du trykke på knappen
   OK. Vent derefter et øjeblik, mens der udskrives en justeringsside.
  - b. Når justeringssiden er udskrevet, er justeringen fuldført. Tryk på knappen OK. Bortskaf justeringssiden evt. via genbrug.

## A - USB

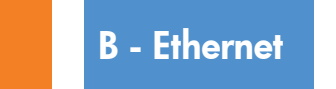

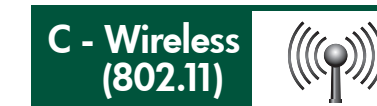

Velg bare ÉN tilkoblingstype (A - USB, B - Ethernet/kablet eller C - trådløs (802.11))

Vælg kun **EN** forbindelsestype (A - USB, B - Ethernet/Kabelforbundet eller C - Trådløs (802.11))

## A - USB

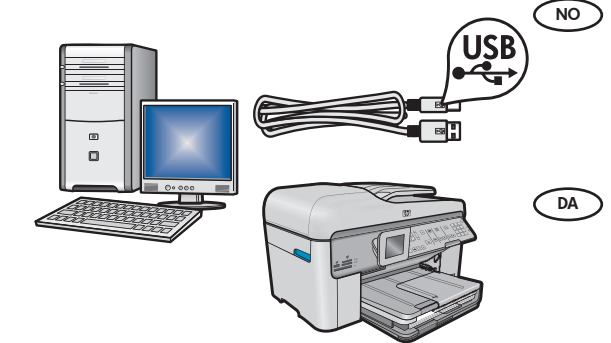

Bruk instruksjonene i **del A** hvis du vil koble HP All-in-One direkte til en datamaskin. **(Ikke koble til USB-kabelen før del A)**. Nødvendig utstyr: USB-kabel.

Følg instruktionerne i Afsnit A, hvis du vil tilslutte HP All-in-One direkte til en specifik computer. (Tilslut ikke USB-kablet før afsnit A).
 Nødvendigt udstyr: USB-kabel.

### B - Ethernet

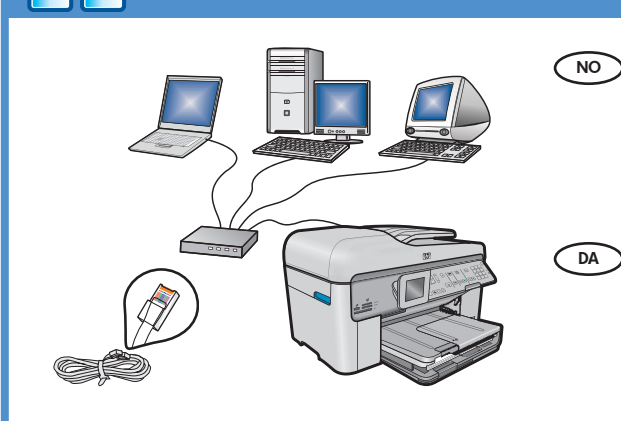

[(((Q)))]

- NO Bruk instruksjonene i **del B** hvis du vil ha en tilkobling med Ethernet-kabel mellom HP All-in-One og nettverket. Nødvendig utstyr: ruter og Ethernet-kabel.
  - Følg instruktionerne i Afsnit B, hvis du ønsker en Ethernetkabeltilslutning mellem HP All-in-One og dit netværk. Nødvendigt udstyr: Router og Ethernet-kabel.

## C - Wireless (802.11)

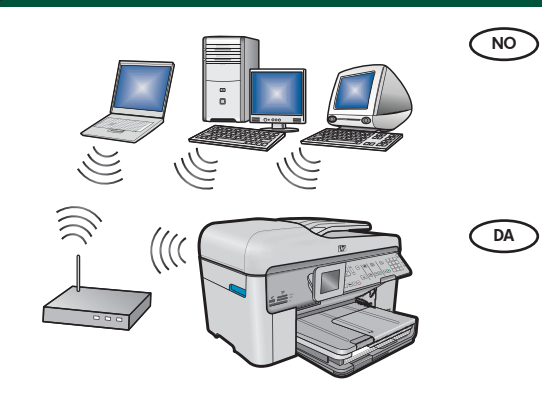

- Bruk instruksjonene i **del C** hvis du vil ha en trådløs (802.11 b eller g) tilkobling mellom HP All-in-One og nettverket. Nødvendig utstyr: trådløs ruter.
- Følg instruktionerne i Afsnit C, hvis du ønsker en trådløs (802.11 b eller g) forbindelse mellem HP All-in-One og dit netværk. Nødvendigt udstyr: Trådløs router.

## ← A - USB

#### Windows:

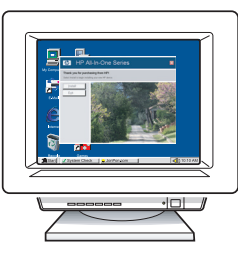

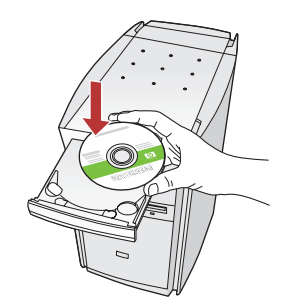

a. Slå på datamaskinen, logg deg på hvis det kreves, og vent til skrivebordet vises. Sett inn den grønne CDen, og følg instruksjonene på skjermen.
 VIKTIG: Hvis oppstartskjermbildet ikke vises, dobbeltklikker du i tur og orden på Min datamaskin, CD-ROM-ikonet med HP-logoen og setup.exe.

 a. Tænd computeren, log evt. på, og vent, indtil skrivebordet vises. Isæt den grønne cd, og følg vejledningen på skærmen.
 VIGTIGT: Hvis startskærmbilledet ikke vises, skal du dobbeltklikke på Denne computer, dobbeltklikke på cd-rom-ikonet med HP-logoet og derefter dobbeltklikke på setup.exe.

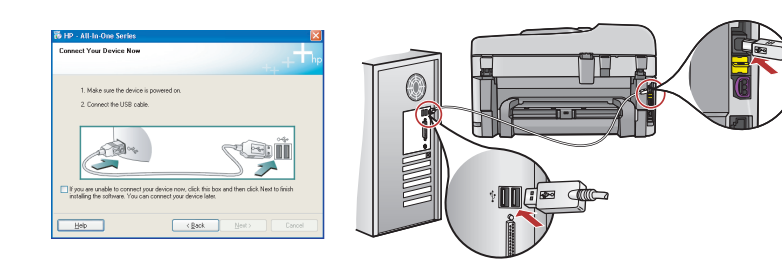

**VIKTIG:** Kjøp en USB-kabel separat hvis den ikke følger med.

- b. Når USB-meldingen vises, kobler du USB-kabelen til porten på baksiden av HP All-in-One-enheten og deretter til en USB-port på datamaskinen.
- **c.** Følg instruksjonene på skjermen for å fullføre installeringen av programvaren.
- **d.** Gå til side 15 for å utforske funksjonene for HP All-in-One.

• **VIGTIGT:** Køb et separat USB-kabel, hvis det ikke er inkluderet.

b. Når du bliver bedt om det, skal du slutte USB-kablet til porten bag på HP All-in-One og derefter til en USB-port på computeren.

- Følg vejledningen på skærmen for at færdiggøre softwareinstallationen.
- **d.** Gå til side 15 for at få flere oplysninger om HP All-in-One.

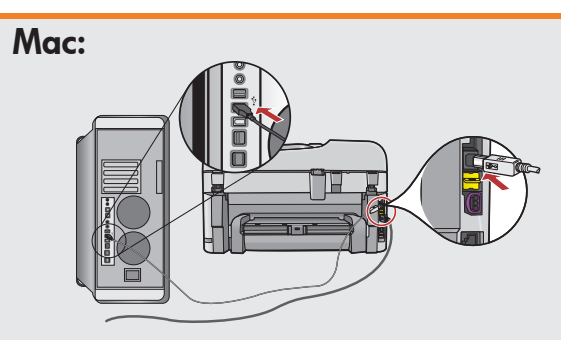

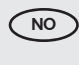

**VIKTIG:** Kjøp en USB-kabel separat hvis den ikke følger med.

 a. Koble USB-kabelen til porten på baksiden av HP All-in-One, og koble den deretter til en hvilken som helst USB-port på datamaskinen.

VIGTIGT: Køb et separat USB-kabel, hvis det ikke er inkluderet.

 a. Slut USB-kablet til porten bag på HP All-in-One og derefter til en USB-port på computeren.

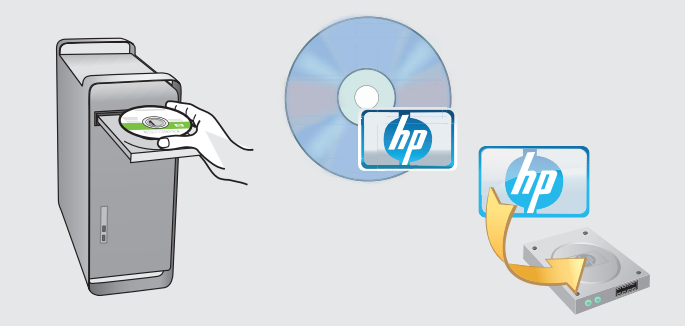

**b.** Sett inn den **grønne** CDen.

- **c.** Dobbeltklikk på ikonet for HP Photosmart-CDen på skrivebordet.
- **d.** Dobbeltklikk på ikonet **HP Installer**. Følg instruksjonene på skjermen.
- e. Fullfør skjermbildet Setup Assistant (Installeringsassistent).
- f. Når du er ferdig, gå til side 15 for å utforske HP All-in-One.
- **b.** Isæt den **grønne cd**.
  - c. Dobbeltklik på ikonet for HP Photosmart-cd på skrivebordet.
  - **d.** Dobbeltklik på ikonet for **HP Installer**. Følg vejledningen på skærmen.
  - e. Færdiggør skærmbilledet Setup Assistant (Installationsassistent).
  - **f.** Gå til side 15, når du er færdig, for at få flere oplysninger om HP All-in-One.

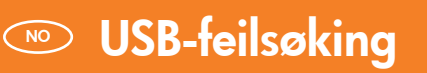

## 🗆 USB – Feilfinding

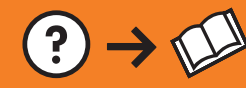

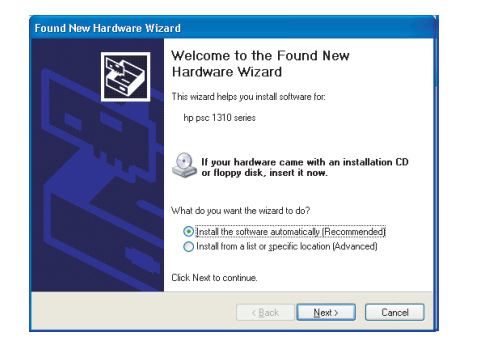

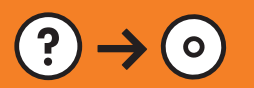

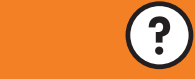

www.hp.com/support

- NO Problem: (Windows) Microsoft-skjermbildet Legg til maskinvare vises. Handling: Avbryt alle skjermbilder. Trekk ut USB-kabelen og sett deretter inn den grønne HP All-in-One-CDen. Se **del A**.
- Problem: (Windows) Microsoft-skærmbilledet Tilføj hardware vises. Handling: Luk alle skærmbilleder. Tag USB-kablet ud, og isæt den grønne HP All-in-One-cd. Se Afsnit A.

| HP - All-In-One Series                                                                                                    | 3 |
|----------------------------------------------------------------------------------------------------|---|
| ++ +                                                                                                    | p |
| 1. Make sure the device is powered on.                                                                                                    |   |
| 2. Connect the USB cable.                                                                                                    |   |
| If you are unable to correct your device row, click the box and then click New to limith     autaling the software. You can correct your device later. |   |
| Help Cancel                                                                                                    | ] |

Problem: (Bare Windows) Du så ikke meldingen om å koble til USB-kabelen.
 Handling: Avbryt alle skjermbilder. Ta ut og sett deretter inn igjen den grønne HP All-in-One-CDen. Se del A.

Problem: (Kun Windows) Du har ikke set det skærmbillede, hvor du blev bedt om at tilslutte USB-kablet.
 Handling: Luk alle skærmbilleder. Tag den grønne HP All-in-One-cd ud, og sæt den i igen. Se Afsnit A.

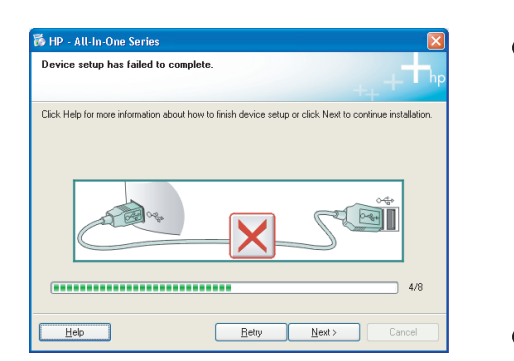

 Problem: (Bare Windows) Skjermbildet Device Setup Has Failed To Complete (Enhetsinstallasjonen ble ikke fullført) vises.
 Handling: Koble fra enheten, og koble den deretter til igjen. Kontroller alle tilkoblinger. Kontroller at USB-kabelen er koblet til datamaskinen. Ikke koble USB-kabelen til et tastatur eller en USB-hub uten strømforsyning. Se del A.

DA Problem: (Kun Windows) Skærmbilledet Enhedsopsætning blev ikke fuldført vises.

**Handling:** Tag stikket til enheden ud, og sæt det i igen. Kontroller alle tilslutninger. Sørg for, at USB-kablet er sat i computeren. Slut ikke USB-kablet til et tastatur eller en USB-hub uden strøm. Se **Afsnit A**.

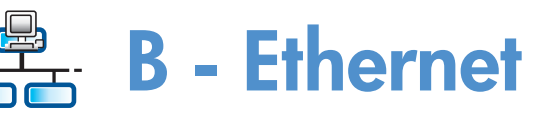

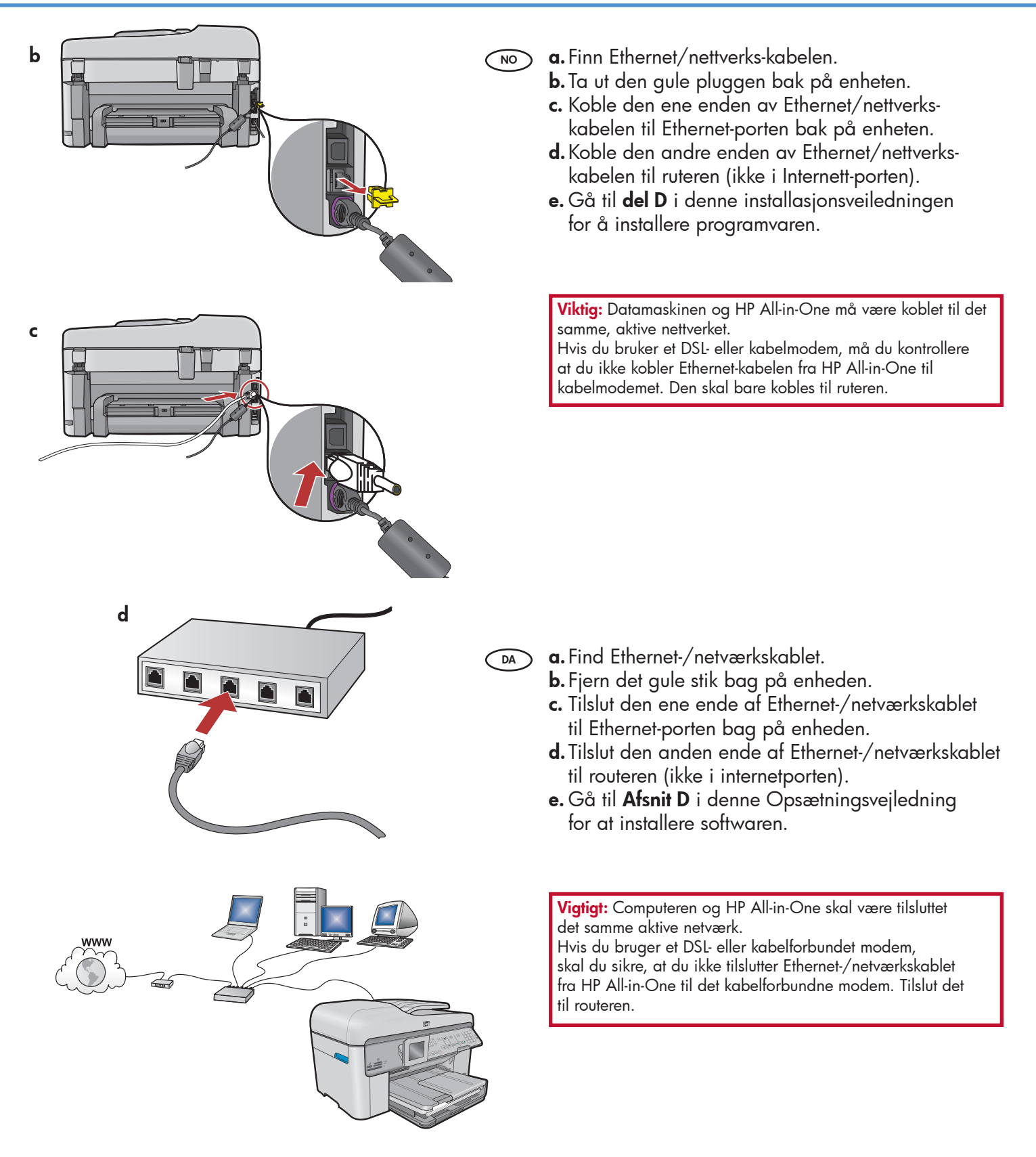

# C1 - Wireless (802.11)

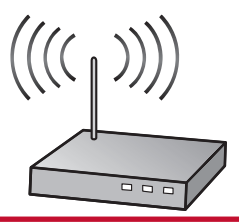

VIKTIG: Du må ha denne informasjonen tilgjengelig for å fortsette med konfigureringen av trådløs tilkobling. HP har et webbasert verktøy som kalles Wireless Network Assistant [URL: www.hp.com/go/networksetup] som kan hente denne informasjonen for noen systemer. (Denne assistenten fungerer bare med Internet Explorer, og finnes bare på engelsk.) Hvis Wireless Network Assistant ikke kan hente netverksinformasjonen, må du se i dokumentasjonen for den trådløse ruteren eller kontakte produsenten av ruteren eller den som opprinnelig konfigurerte det trådløse nettverket.

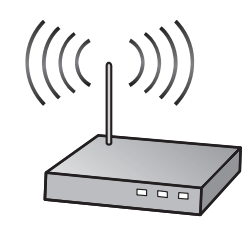

VIGTIGT: Disse oplysninger skal være tilgængelige, hvis du skal fortsætte med den trådløse opsætning. HP tilbyder et webbaseret værktøj, som hedder Wireless Network Assistant [URL: www.hp.com/go/ networksetup], som kan hente disse oplysninger i nogle systemer. (Denne assistent fungerer kun med Internet Explorer og er kun på engelsk.) Hvis du ikke kan hente netværksoplysningerne via Wireless Network Assistant, må du kigge i dokumentationen til den trådløse router, kontakte producenten eller den person, der stod for opsætningen af det trådløse netværk.

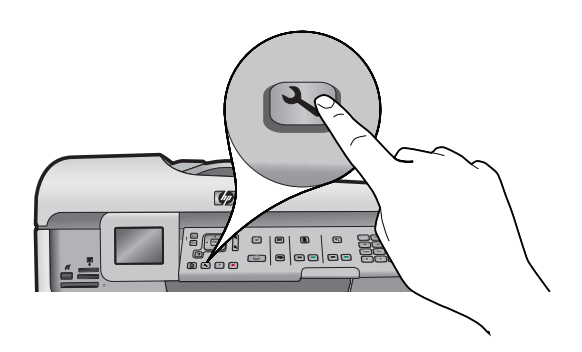

- **b.**Trykk på **Oppsett**-knappen på HP All-in-One.
  - c. Trykk på ▼ til Nettverk er uthevet, og trykk deretter på OK. Nettverk-menyen vises.
  - **d.** Trykk på ▼ til **Veiviser for trådløs konfigurering** er uthevet, og deretter trykker du på **OK**. Om en liten stund vises en liste over oppdagede nettverk på skjermen.
- 🗩 **b.** Tryk på knappen **Opsætning** på HP All-in-One.
  - c. Tryk på ▼, indtil Netværk fremhæves, og tryk derefter på OK. Nu vises menuen Netværk.
  - d. Tryk på ▼, indtil guiden Trådløs opsætning fremhæves, og tryk derefter på OK. Efter et øjeblik vises en liste over registrerede netværk på skærmen.

## C2 - Wireless (802.11)

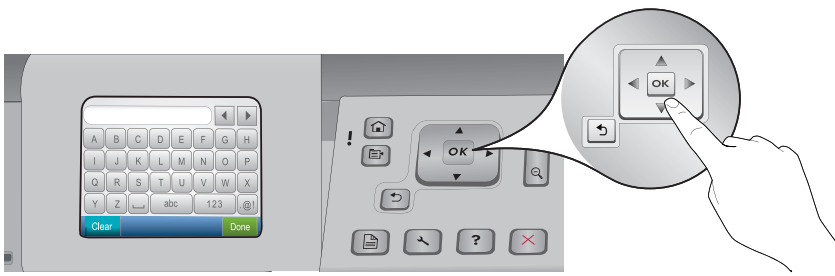

#### **e.** Gjør ett av følgende:

- Trykk på ▼ for å utheve nettverksnavnet du skrev ned tidligere.
- Hvis nettverksnavnet du skrev ned, ikke vises på listen, trykker du på høyre pil for å oppdatere listen eller du kan skrive inn navnet manuelt. Trykk på ▼ til Skriv inn et nytt nettverksnavn (SSID) er uthevet, og deretter trykker du på OK. Deretter bruker du det visuelle tastaturet til å skrive inn nettverksnavnet. Se Tips for visuelt tastatur om nødvendig.
- f. Hvis nettverket er sikret, blir du spurt om WEP-nøkkel eller WPA-tilgangsnøkkel. Begge skiller mellom store og små bokstaver. Bruk det visuelle tastaturet til å skrive inn WEP-nøkkelen eller WPA-tilgangsnøkkelen slik du blir bedt om.

Merk: Hvis ruteren har 4 WEP-nøkler, bruker du den første.

g. Følg meldingene på skjermen for å fullføre nettverkskonfigureringen.

#### **e.** Gør et af følgende:

DA

DA

- Tryk på ▼ for at fremhæve navnet på det netværk, som du noterede tidligere.
- Hvis det noterede netværksnavn ikke står på listen, kan du trykke på højrepilen for at opdatere listen eller angive det manuelt. Tryk på ♥, indtil Indtast nyt netværksnavn (SSID) fremhæves, og tryk derefter på OK. Indtast netværksnavnet via det visuelle tastatur. Brug evt. de visuelle tastaturtip.
- f. Hvis netværket er beskyttet af sikkerhedsforanstaltninger, bliver du bedt om at angive en WEP-nøgle eller en WPA-adgangsnøgle. Der skelnes mellem store og små bogstaver. Angiv WEP-nøglen eller WPA-adgangsnøglen som påkrævet via det visuelle tastatur.

Bemærk! Hvis din router har fire WEP-nøgler, skal du bruge den første.

g. Følg beskederne på skærmen for at fuldføre opsætningen af netværket.

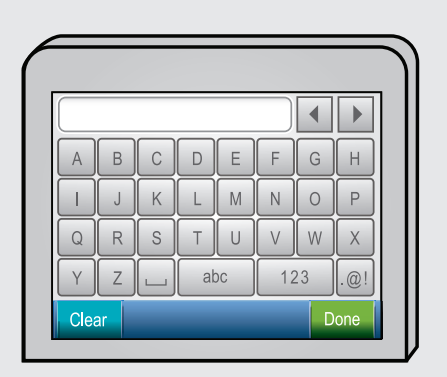

#### NO Tips for visuelt tastatur:

- Velge: Bruk piltastene for å utheve, og deretter trykker du på **OK**.
- For feil: Trykk på Fjern.
  - For små bokstaver: Trykk på **abc**
- For tall: Trykk på 123
- For symboler: Trykk på.@!
- Når du er ferdig: Trykk på Ferdig, og deretter trykker du på OK.

#### DA Tip til visuelt tastatur:

- Sådan vælger du: Vælg via piletasterne, og tryk derefter på OK.
- Ved fejl: Vælg **Ryd**.
- For små bogstaver: Vælg **abc**
- For tal: Vælg 123
- For symboler: Vælg .@!
- Når du er færdig: Vælg **Udført**, og tryk derefter på **OK**.

**h.** Gå til **del D** i denne installasjonsveiledningen for å installere programvaren.

**h.** Gå til **Afsnit D** i denne Opsætningsvejledning for at installere softwaren.

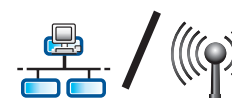

## D1 - Ethernet/ Wireless (802.11)

#### Windows:

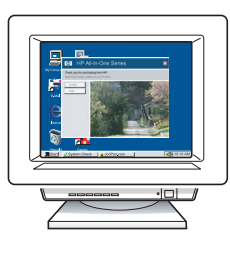

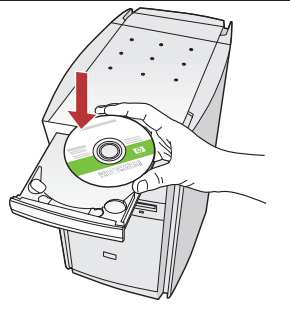

- a. Slå på datamaskinen, logg deg på hvis NO det kreves, og vent til skrivebordet vises.
  - **b.** Sett inn den **grønne** CDen, og følg instruksjonene på skjermen. **VIKTIG:** Hvis oppstartskjermbildet ikke vises, dobbeltklikker du i tur og orden på Min datamaskin, CD-ROM-ikonet med HP-logoen og setup.exe.
  - c. På skjermbildet Connection Type (Tilkoblingstype) er det viktig at du velger **through the network** (gjennom nettverket).
  - d. Brannmurprogramvaren kan vise meldinger som advarer deg om at HP-programvaren forsøker å få tilgang til nettverket. Du bør svare slik at tilgang alltid er tillatt. Deretter fortsetter du med installeringen av HP-programvaren. Merk: Antivirus- og antispionprogrammer kan senke hastigheten på eller blokkere programvareinstalleringen, og må deaktiveres. Husk å aktivere dem igjen etter installeringen.
- a. Tænd computeren, log evt. på, og vent, indtil DA skrivebordet vises.
  - **b.** Isæt den **grønne c**d, og følg vejledningen på skærmen.

VIGTIGT: Hvis startskærmbilledet ikke vises, skal du dobbeltklikke på Denne computer, dobbeltklikke på **cd-rom**-ikonet med HP-logoet og derefter dobbeltklikke på **setup.exe**.

- c. Kontroller, at du på skærmbilledet Tilslutningstype vælger gennem netværket.
- d. Du modtager muligvis en advarsel om, at HP-software forsøger at få adgang til dit netværk. Du bør sikre, at adgang altid er tilladt. Fortsæt derefter med HP-softwareinstallationen. Bemærk! Det kan være nødvendigt at deaktivere eventuelle antivirus- og antispywareprogrammer, som sløver eller blokerer for softwareinstallationen. Husk at aktivere dem igen efter installationen.

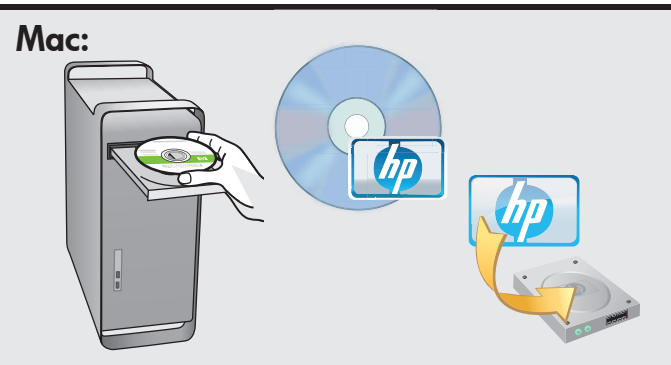

NO

- **a.** Slå på datamaskinen, logg deg på hvis det kreves, og vent til skrivebordet vises.
  - **b.** Sett inn den **grønne** CDen.
  - c. Dobbeltklikk på ikonet for HP Photosmart-CDen på skrivebordet.
  - **d.** Dobbeltklikk på ikonet **HP Installer**. Følg instruksjonene på skjermen.
  - e. Fullfør skjermbildet Setup Assistant (Installeringsassistent).
- a. Tænd computeren, log evt. på, og vent, (DA) indtil skrivebordet vises.
  - **b.** Isæt den **grønne** cd.
  - c. Dobbeltklik på ikonet for HP Photosmart-cd på skrivebordet.
  - d. Dobbeltklik på ikonet for HP Installer. Følg vejledningen på skærmen.
  - e. Færdiggør skærmbilledet Setup Assistant (Installationsassistent).

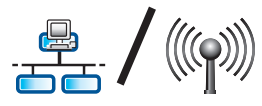

# D2 - Ethernet/ Wireless (802.11)

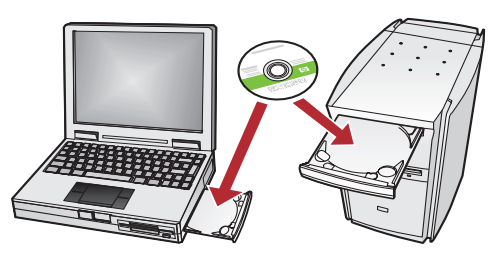

NO Hvis flere datamaskiner er koblet til nettverket, installerer du HP All-in-One-programvaren på hver datamaskin.

> Følg instruksjonene på skjermen. Pass på å velge tilkoblingstypene mellom nettverket og HP All-in-One (ikke mellom datamaskinen og nettverket).

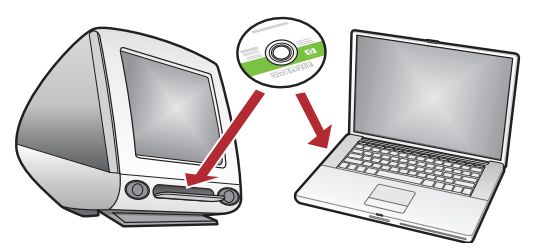

Hvis netværket består af flere computere, skal du installere softwaren til HP All-in-One på hver enkelt computer. Følg vejledningen på skærmen. Husk at vælge tilslutningstyperne mellem netværket og HP All-in-One (ikke mellem computeren og netværket).

## Feilsøking for nettverk Netværk – Fejlfinding

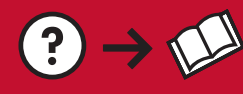

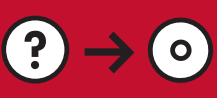

www.hp.com/support

**Problem:** Når du har kjørt **Veiviser for trådløs konfigurering** fra kontrollpanelet for HP All-in-One, kan ikke HP All-in-One koble til nettverket.

#### Handling:

- Kjør Test av trådløst nettverk. Du kan kjøre denne diagnosetesten direkte fra Veiviser for trådløs konfigurering eller fra Nettverk-menyen på kontrollpanelet for HP All-in-One. I Nettverk-menyen blar du nedover og velger Test av trådløst nettverk. Når testen kjøres, skrives det ut en rapport med eventuelle problemer som oppdages på det trådløse nettverket, etterfulgt av anbefalinger for hvordan du kan løse disse.
- Det kan være interferens fra andre enheter som hindrer HP All-in-One i å koble til. Alle trådløse enheter som bruker 2,4 GHz, kan skape interferens (inkludert mikrobølgeovner). Kontroller at disse enhetene ikke er i bruk under installeringen av HP All-in-One.
- Den trådløse ruteren må kanskje tilbakestilles. Slå av den trådløse ruteren i 30 sekunder, og slå den på igjen. Deretter kjører du Veiviser for trådløs konfigurering på HP All-in-One.

**Problem:** Når du kører guiden **Trådløs opsætning** via kontrolpanelet i HP All-in-One, kan der ikke oprettes forbindelse mellem HP All-in-One og netværket.

#### Handling:

- Kør Test af trådløst netværk. Du kan køre denne diagnosticeringstest direkte fra guiden Trådløs opsætning eller fra menuen Netværk i frontpanelet til HP All-in-One. Rul ned i menuen Netværk, og vælg Test af trådløst netværk. Når testen er kørt, udskrives der en rapport, der viser eventuelle problemer med det trådløse netværk samt anvisninger til at løse dem.
- Der kan være støj fra andre enheder, der forhindrer HP All-in-One i at oprette forbindelse. Enhver trådløs enhed, som bruger 2,4 GHz kan forårsage støj (inklusive mikrobølgeovne). Kontroller, at disse enheder ikke er i brug under HP All-in-One-installationen.
- Din trådløse router skal muligvis nulstilles. Sluk for den trådløse router i 30 sekunder, og tænd så for den igen. Kør derefter guiden Trådløs opsætning på HP All-in-One.

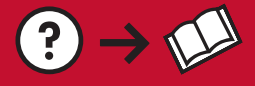

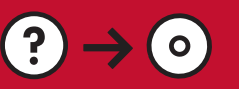

**Problem:** Under installeringen av HP All-in-One-programvaren, får du feilmeldingen **Printer Not Found** (Finner ikke skriver).

#### Handling:

- HP All-in-One er kanskje ikke koblet til nettverket. For å opprette en trådløs tilkobling kontrollerer du at du har kjørt Veiviser for trådløs konfigurering fra kontrollpanelet på HP All-in-One før du fortsetter programvareinstalleringen. Du kan også kjøre Test av trådløst nettverk fra kontrollpanelet på HP All-in-One for å bekrefte den trådløse tilkoblingen mellom HP All-in-One og det trådløse nettverket. Du får tilgang til begge fra Nettverk-menyen på kontrollpanelet.
- For en kablet Ethernet-tilkobling kontrollerer du alle kabeltilkoblinger mellom HP All-in-One, ruteren og datamaskinen.
- Prøv midlertidig å koble fra eventuelle brannmurer, antispionprogrammer eller antivirusprogrammer som kjører på datamaskinen.
- Se hjelpen på skjermen for HP All-in-One for mer informasjon om feilsøking for nettverk.

Problem: Mens du installerer HP All-in-One-softwaren, får du fejlmeddelelsen Printeren blev ikke fundet. Handling:

- HP All-in-One er muligvis ikke forbundet med dit netværk. Ved en trådløs forbindelse skal du kontrollere, at du har kørt guiden Trådløs opsætning via kontrolpanelet i HP All-in-One, før du fortsætter med softwareinstallationen. Du kan også køre Test af trådløst netværk fra frontpanelet i HP All-in-One for at kontrollere den trådløse forbindelse mellem HP All-in-One og det trådløse netværk. Du får adgang til begge fra menuen Netværk i frontpanelet.
- Ved en kabelforbundet Ethernet-forbindelse skal du kontrollere alle kabeltilslutninger mellem HP All-in-One, routeren og computeren.
- Prøv midlertidigt at deaktivere firewall-, antispyware- eller antivirussoftware, som kører på computeren.
- Se hjælpen på skærmen for HP All-in-One for at få yderligere hjælp til fejlfinding af netværk.

Problem: Du ser feilmeldingen Ugyldig WEP-nøkkel eller Ugyldig WPA-tilgangsnøkkel når du kjører Veiviser NO for trådløs konfigurering.

Handling: Du kan ha skrevet inn WEP-nøkkelen eller WPA-tilgangsnøkkelen eller nettverksnavnet (hvis du skrev det inn manuelt) feil. Disse skiller mellom store og små bokstaver, og må skrives nøyaktig. Kontroller at det ikke er mellomrom på begynnelsen eller slutten.

Problem: Du får feilmeddelelsen Ugyldig WEP-nøgle eller Ugyldig WPA-adgangsnøgle, når du kører guiden DA Trådløs opsætning.

Handling: Du har muligvis angivet WEP-nøglen eller WPA-adgangsnøglen eller Netværksnavn (ved manuel indtastning) forkert. Der skelnes mellem store og små bogstaver, og de skal angives helt nøjagtigt. Kontroller, at der ikke er tomme mellemrum i begyndelsen eller slutningen.

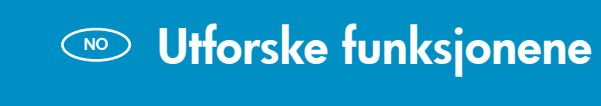

Nå som HP Photosmart-programvaren NO er installert på datamaskinen, kan du prøve ut en av funksjonene til HP All-in-One.

## Prøv funktionerne

DA Nu hvor du har installeret programmet på din computer, kan du prøve en af funktionerne i HP All-in-One.

Skrive ut bilder NO

#### **Udskriv fotos** DA

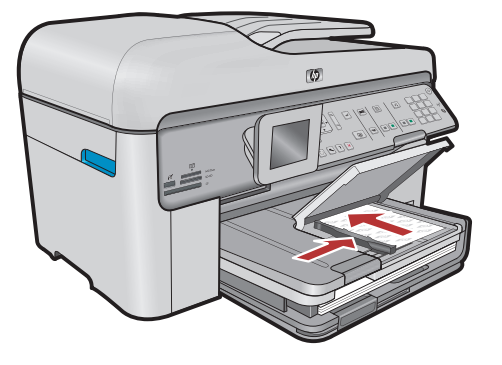

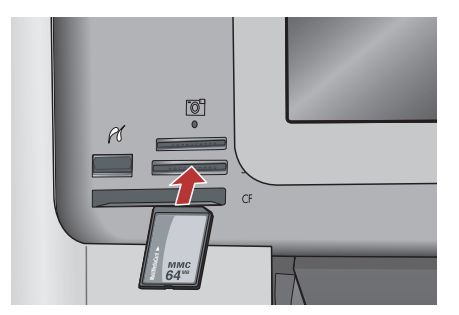

NO

Du kan skrive ut bilder fra et minnekort eller et tilkoblet kamera ved hjelp av menyene på skjermen.

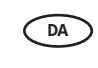

Du kan udskrive fotos fra et hukommelseskort eller et tilsluttet kamera ved hjælp af menuerne på skærmen.

### 👓 Hurtigskjemaer

### Lynformularer

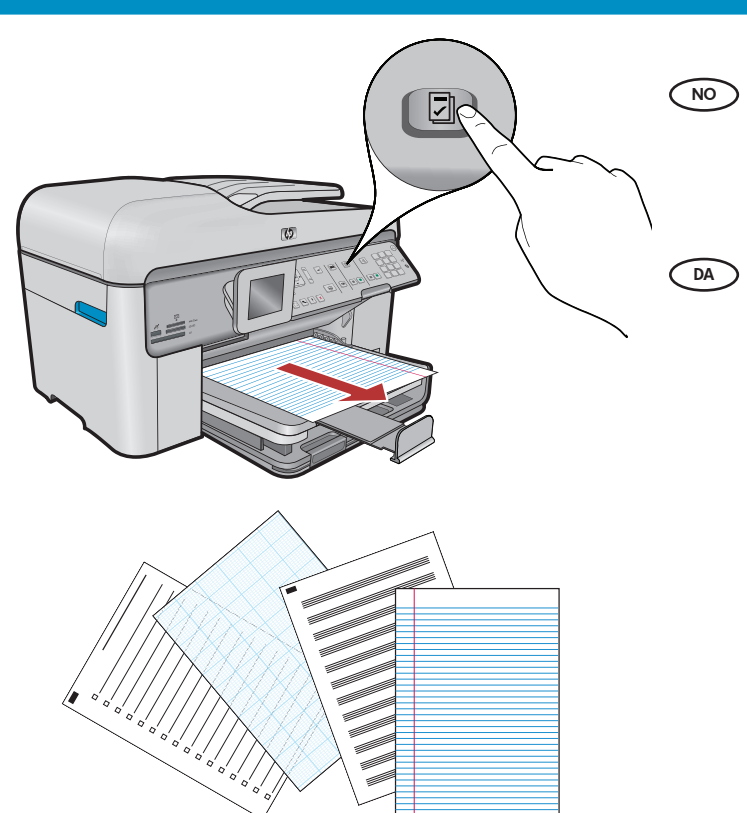

Funksjonen for hurtigskjemaer gir deg umiddelbar tilgang til nyttige skjemaer som sjekklister, grafpapir, kalendere eller notisblokkpapir. Start ved å trykke på **Quick Forms** (Hurtigskjemaer) på kontrollpanelet.

Med funktionen Lynformularer får du hurtig adgang til nyttige formularer, som f.eks. tjeklister, diagrampapir, kalendere og notespapir. Tryk først på knappen **Lynformularer** på kontrolpanelet.

### Skrive ut CDer

### Udskriv cd'er

- No Når du bruker HP-programvare, kan du tilpasse bilder eller tekst, og skrive dem til en utskrivbar CD. Du finner flere opplysninger i hjelpen.
- Med HP-software kan du tilpasse fotos eller tekst og udskrive på en cd. Du kan finde yderligere oplysninger i onlinehjælpen.

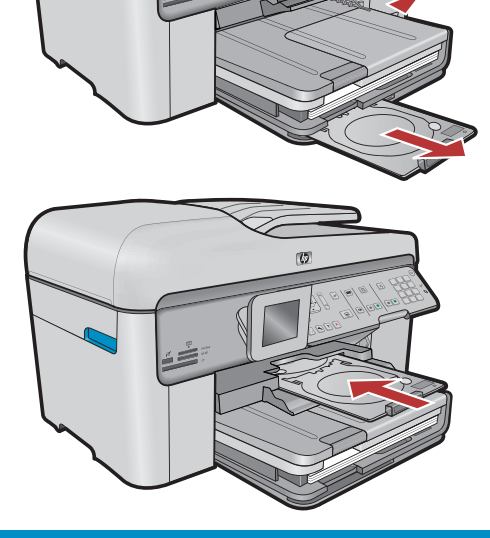

© 2008 Hewlett-Packard Development Company, L.P.

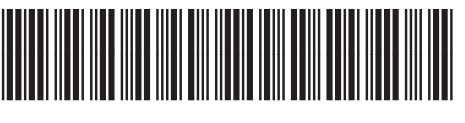

\*CC335-90013\*